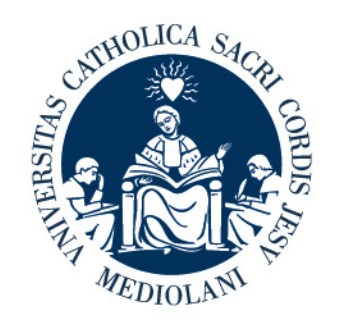

# UNIVERSITÀ CATTOLICA del Sacro Cuore

# PORTALE LAUREE

# **Tutorial Studente**

# Facoltà di Scienze agrarie, alimentari e ambientali

V. 1

Ultimo aggiornamento 10/04/2024

## **PORTALE LAUREE - Accesso**

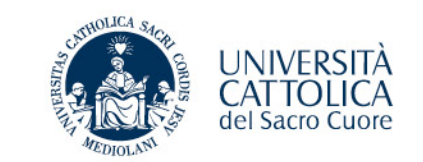

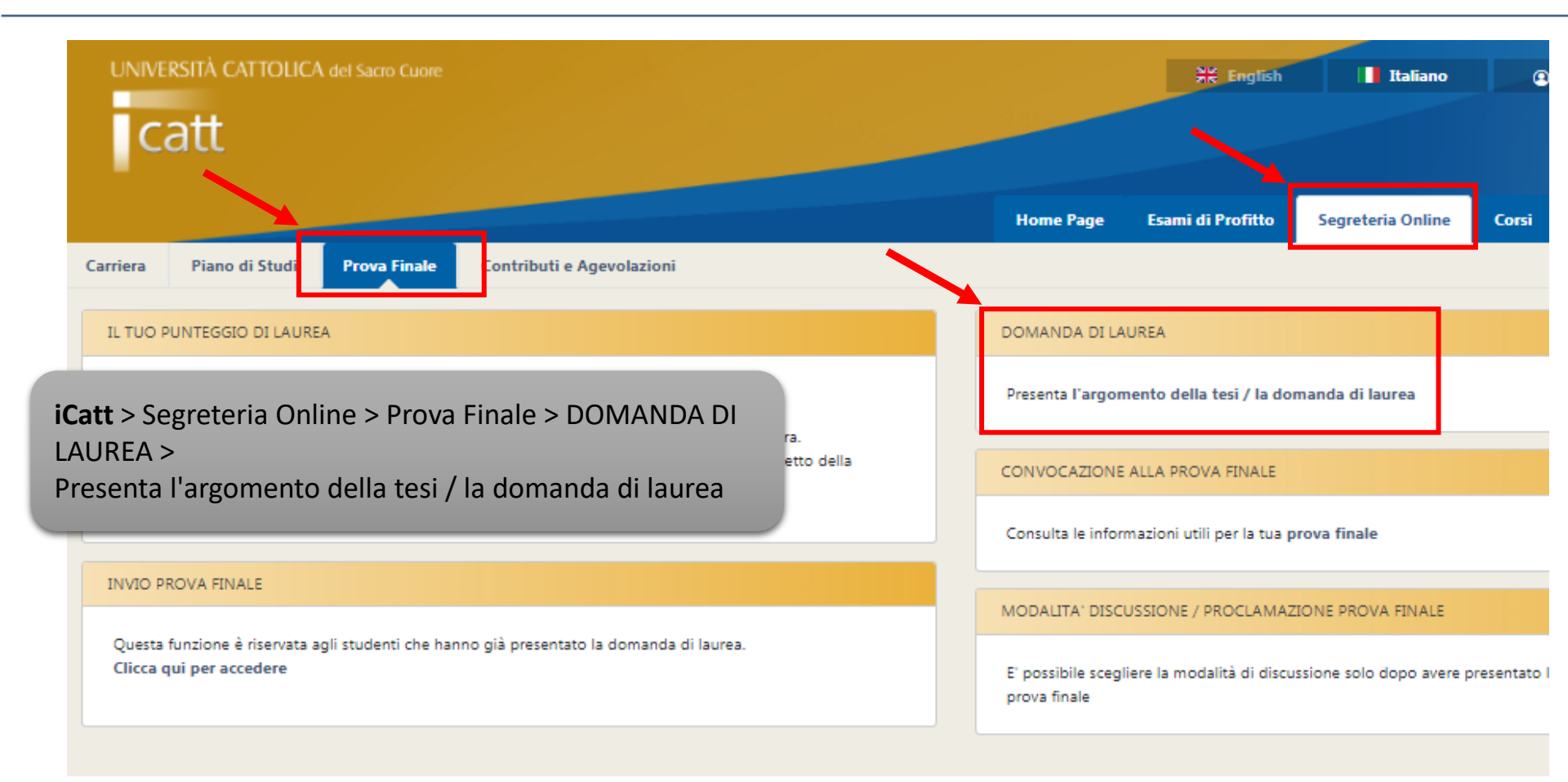

# **PORTALE LAUREE - Argomento/titolo e domanda di ammissione per i corsi triennali**

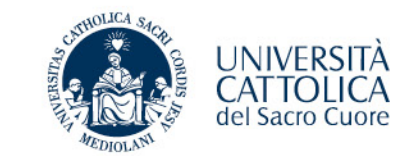

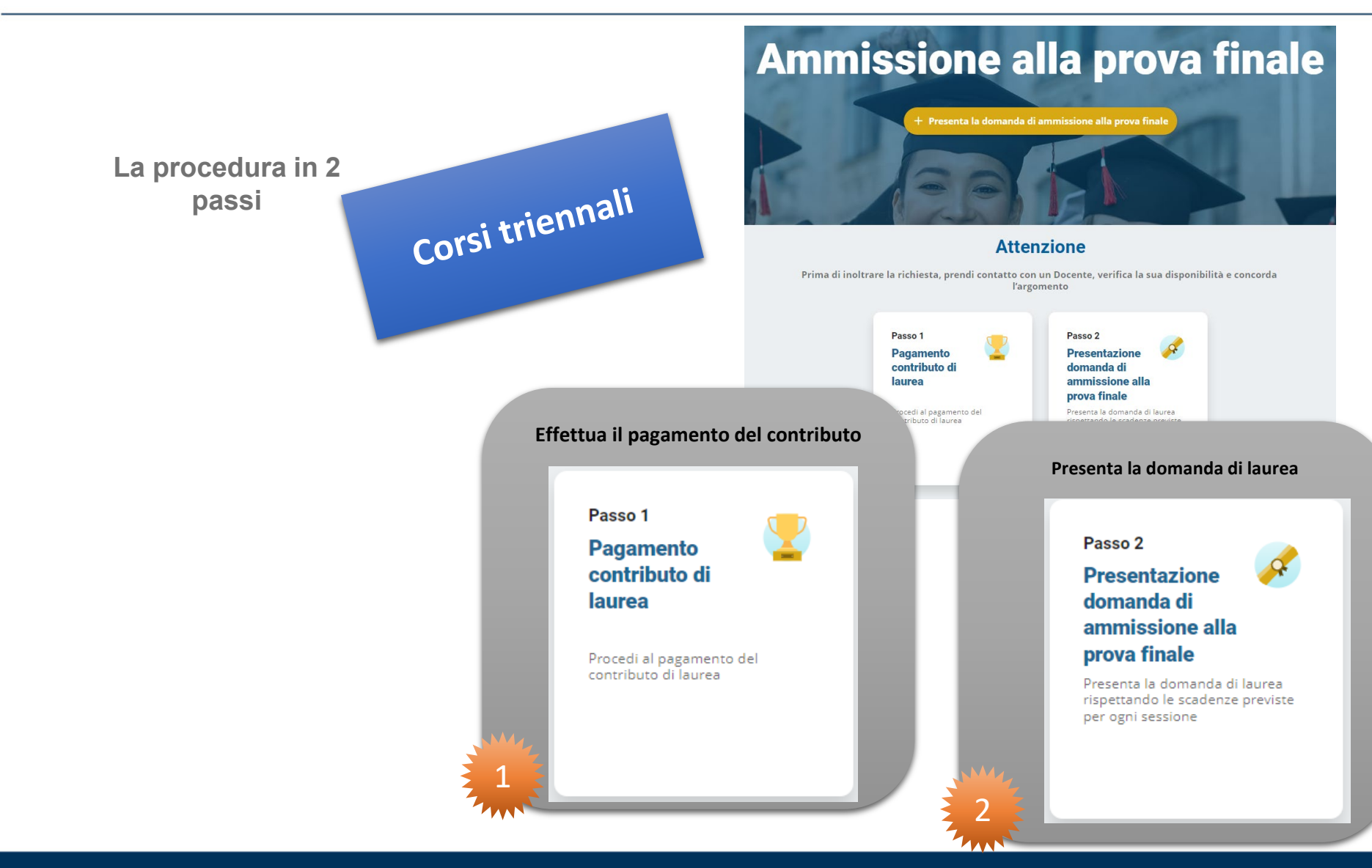

# **PORTALE LAUREE - Argomento/titolo e domanda di ammissione**

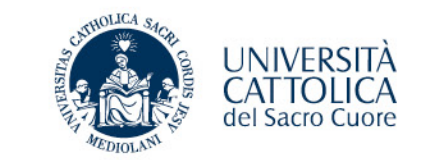

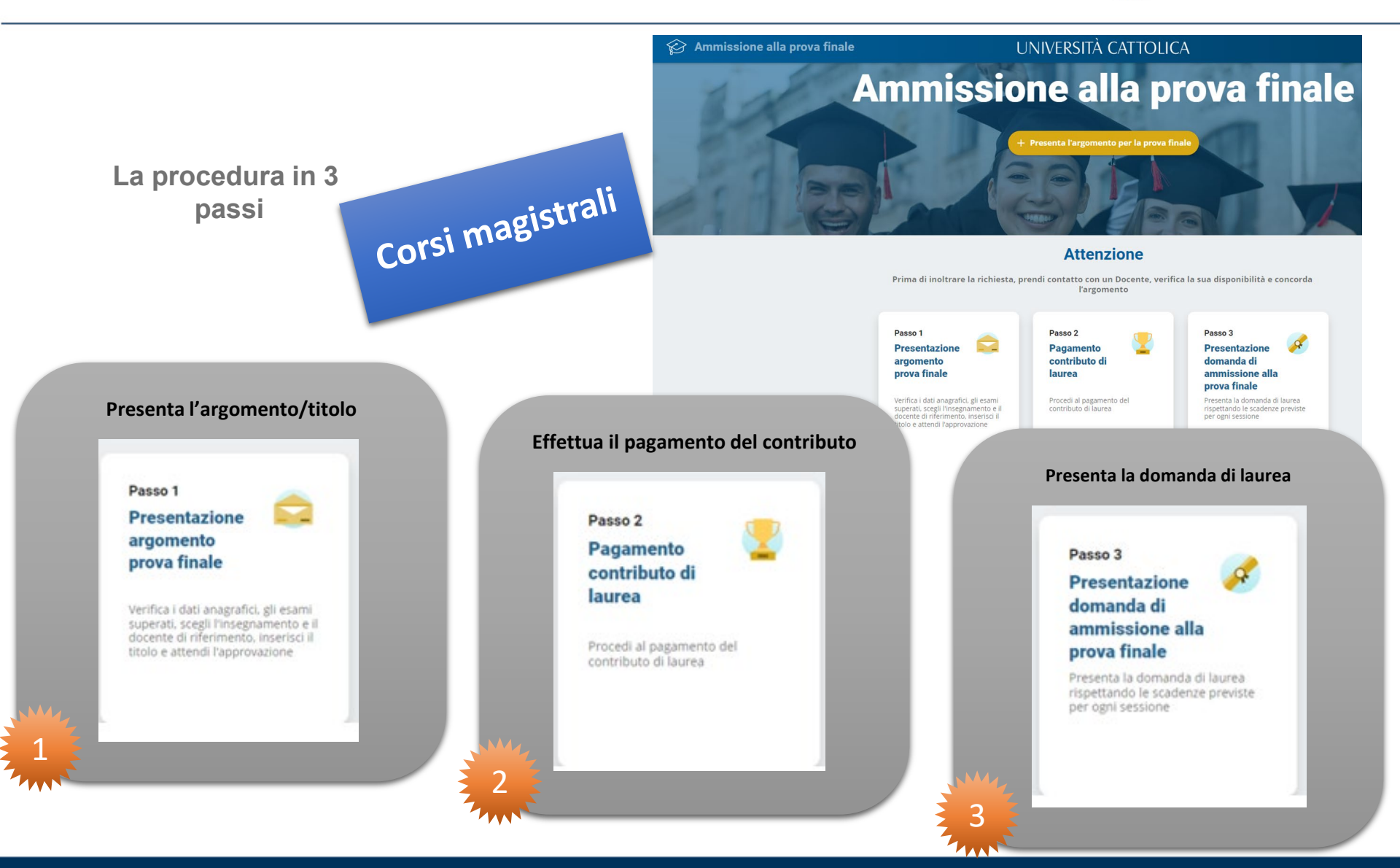

# **PORTALE LAUREE - Argomento/titolo e domanda di ammissione**

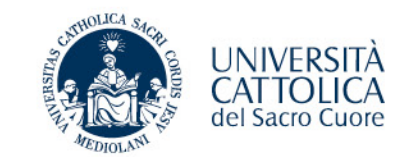

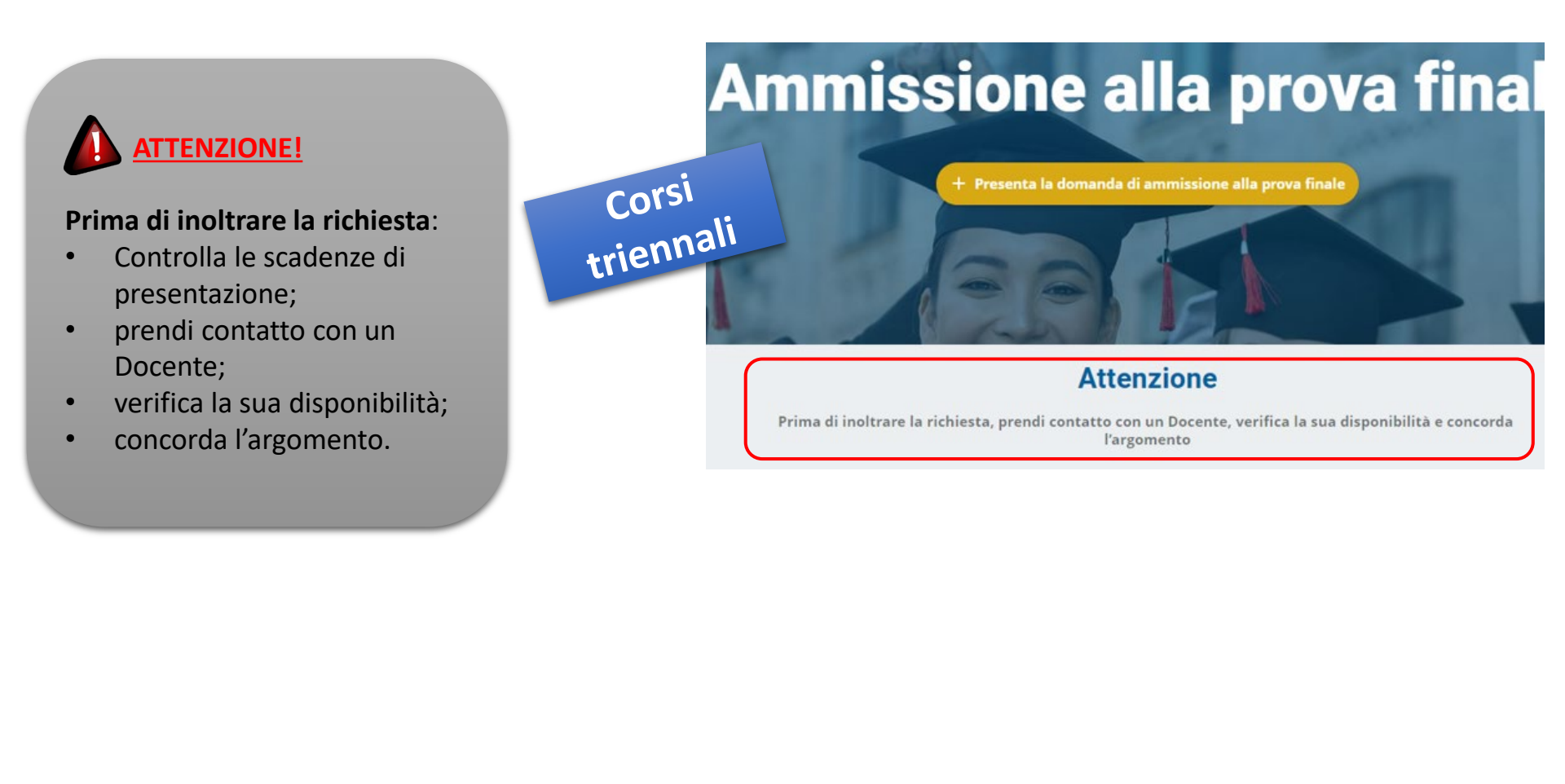

# **PORTALE LAUREE - Argomento/titolo e domanda di ammissione**

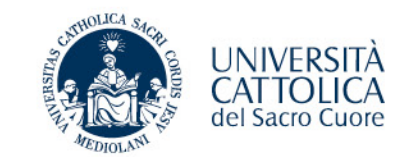

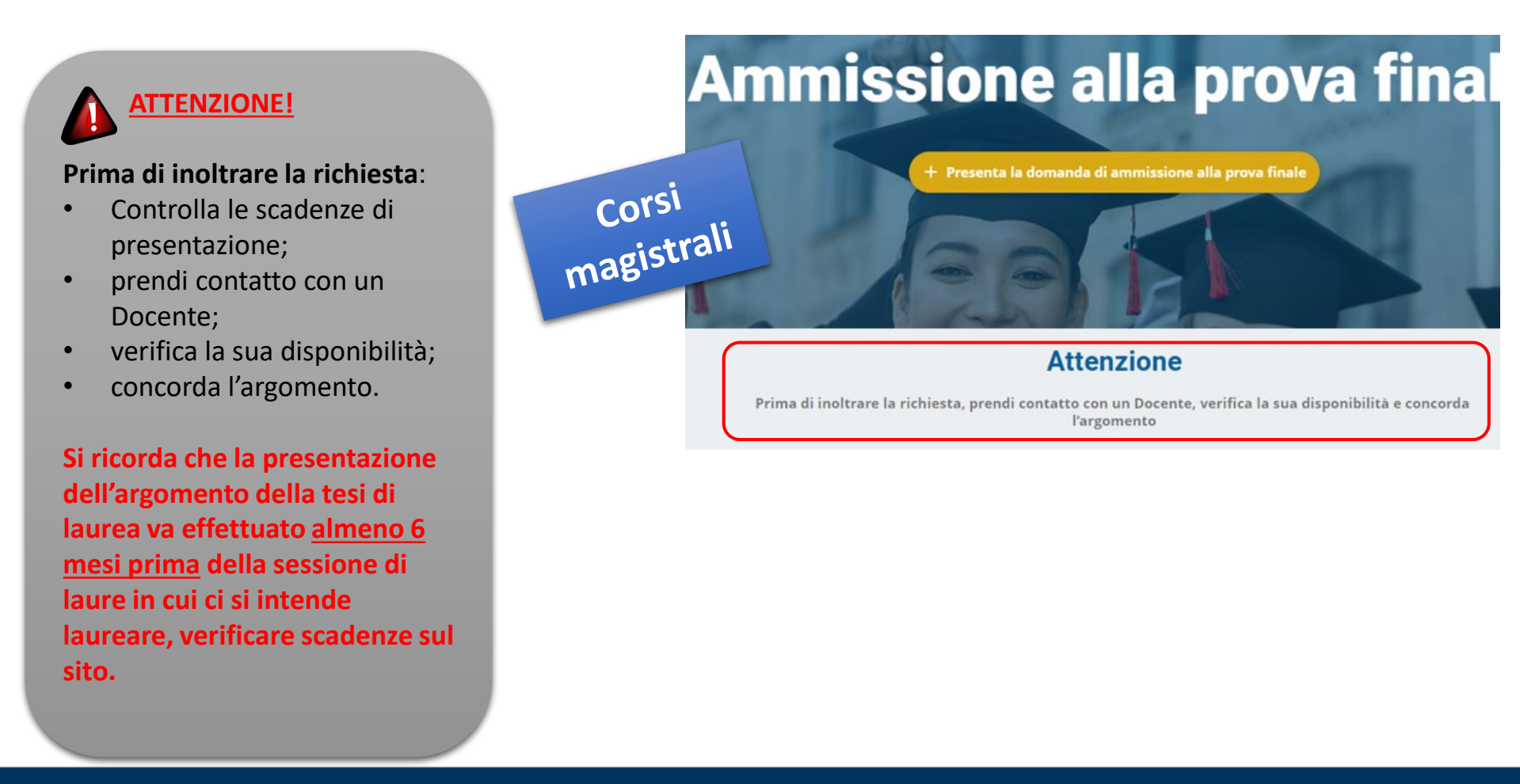

## **PROVA FINALE - Presentazione argomento/titolo** prova finale

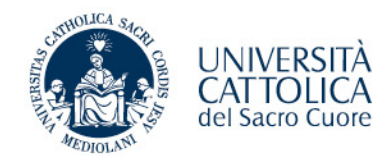

#### PASSO 1

- 1. Verifica i tuoi dati anagrafici Contatta il Polo studenti per la correzione di eventuali errori
- 2. Seleziona l'insegnamento e il docente relatore
- 3. Scegli l'argomento/titolo della prova finale
- 4. Inoltra al docente per l'approvazione e attendi l'esito

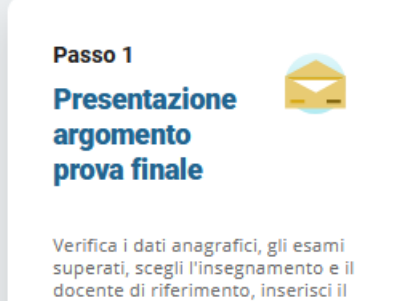

titolo e attendi l'approvazione

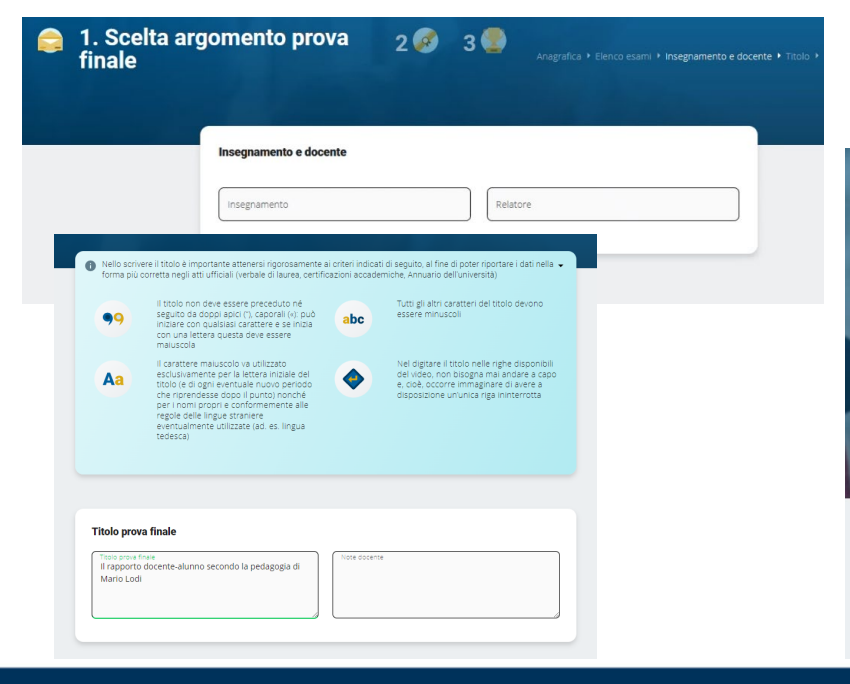

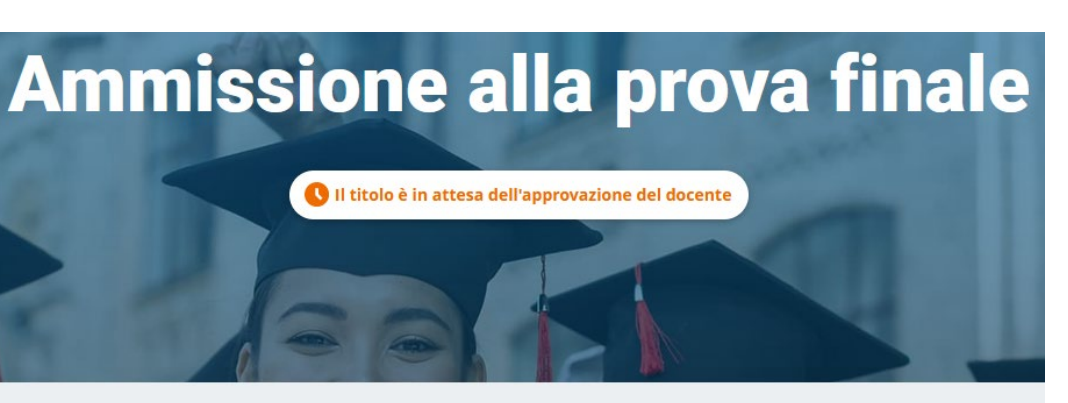

#### Il titolo è stato inviato al docente per approvazione Riceverai una email di approvazione o rifiuto

Per verificare lo stato della tua richiesta devi rientrare nella procedura

# **PROVA FINALE – Scelta dell'insegnamento**

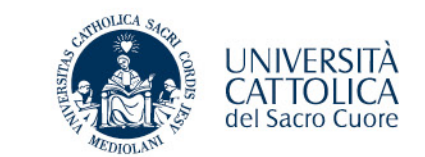

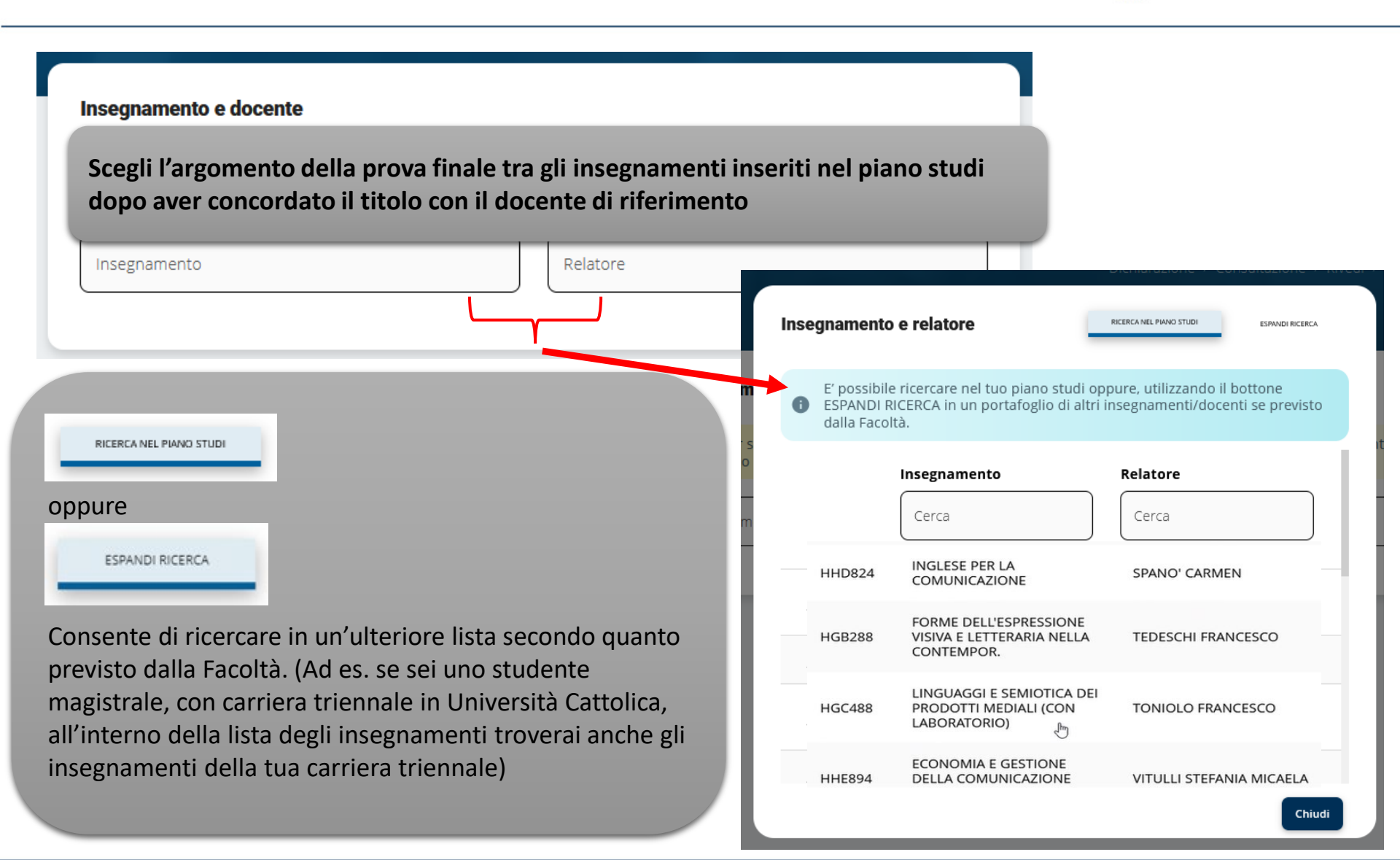

# **PROVA FINALE – Presentazione domanda ammissione - Pagamento contributo di laurea**

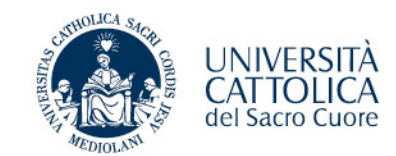

#### PASSO 2

1. Effettua il versamento del contributo di laurea (\*) e dell'imposta di bollo (16,00 euro) tramite PagoPA

(\*) comprensivo di rilascio diploma laurea ed eventuale contributo straordinario di funzionamento

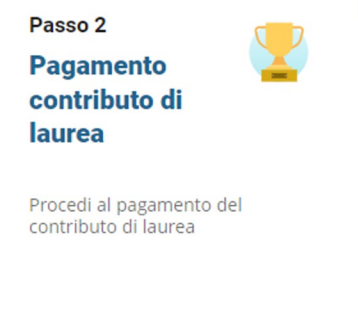

| PAGOPA                       |                                                                                                    |                                                                                                    | (anthur                                                                                                    |                                                                                                    |
|------------------------------|----------------------------------------------------------------------------------------------------|----------------------------------------------------------------------------------------------------|----------------------------------------------------------------------------------------------------|----------------------------------------------------------------------------------------------------|
| Procedi al pagamento del t   | l bollettino per il contributo di laurea e della marca da bollo c                                                                                                    | con il sistema PagoPA                                                                                                    | Creditore                                                                                                    | Debitore                                                                                                    |
| ATTENZIONE!                  | Procedi                                                                                                    | Chiudi                                                                                                    | Cr3330950<br>University Catabias del Sano Cuore<br>Largo, A centei la<br>2023 Mauro (Mo IT<br>E Mail<br>Catabias del Pagamento<br>Scetta Mezzo di Pagamento |                                                                                                    |
| Se non effettul il pagamento |                                                                                                    |                                                                                                    | PAGA ON LINE                                                                                                    | PAGA PIU TARDI                                                                                                    |
| non potrai inoltrare la      | QUANTO E QUANDO PAGARE                                                                                                    | DOVE PAGARE? Lista dei canali di pagamento su www                                                                                      | s.pago pa.gov.it <sup>d</sup> credito, bonifico o bolitettino postale on line,<br>formatori dei statenti di pagamento.                                      | Stampa un bollettino AgiD e paga con un qualsiasi fornitore di sistemi<br>di pagamento aderente al circuito PagoPA |
| domanda di laurea            | 316,00 Euro entro il 26/10/2021                                                                                                    | PAGA SUL SITO O CON LE APP<br>della tua Banca o degli altri canali di pagamento.<br>Potrai pagare con<br>carte, conto corrente, CBILL. |                                                                                                    |                                                                                                    |
|                              | L'importo è aggiornato automaticamente dal sistema e potrebbe                                                                                                    | PAGA SUL TERRITORIO                                                                                                    |                                                                                                    |                                                                                                    |
|                              | subire variazioni per eventuali sgravi, note di credito, indennità di<br>mora, sanzioni o interessi, ecc. Un operatore, il sito o l'app che userai<br>ti potrebbero quindi chiedere una cifra diversa da quella qui indicata. | in Banca, in Ricevitoria, dal Tabaccaio,<br>al Bancomat, al Supermercato.<br>Potrai pagare in contanti, con carte o conto corrente.    | C)                                                                                                    |                                                                                                    |
|                              | Contributo L                                                                                                    | aureandi                                                                                                    |                                                                                                    |                                                                                                    |
|                              |                                                                                                    |                                                                                                    |                                                                                                    |                                                                                                    |

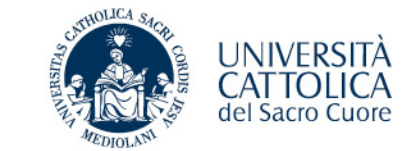

#### PASSO 2 - VERIFICA PAGAMENTO

Pagamento effettuato e registrato automaticamente nei sistemi gestionali dell'università

| Passo 2<br>Pagamento<br>contributo di<br>laurea  |                                   |
|--------------------------------------------------|-----------------------------------|
| Procedi al pagamento del<br>contributo di laurea | PAGOPA                            |
| 🕨 Vedi 🥪                                         | Il pagamento è andato a buon fine |
|                                                  | Chiudi                            |

**MB** per poter modificare il titolo dell'elaborato finale devi prima effettuare il pagamento

dopo aver pagato, ricordati di presentare la domanda di laurea (Passo 3) altrimenti non potrai laurearti

### **PROVA FINALE - Presentazione domanda ammissione**

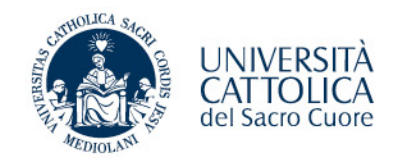

#### PASSO 3

1. Verifica i tuoi dati anagrafici e l'indirizzo di spedizione della pergamena

Contatta il Polo studenti per la correzione di eventuali errori, modifica on-line l'indirizzo di spedizione della pergamena se diverso da quello registrato nei nostri sistemi

2. Verifica il titolo della prova finale e apporta eventuali modifiche (concordate con il docente).

**MB** potrai modificare il titolo solo dopo aver ultimato il passo 2

3. Inoltra al Docente per l'approvazione e attendi l'esito

#### Passo 3

#### Presentazione domanda di ammissione alla prova finale

Presenta la domanda di laurea rispettando le scadenze previste per ogni sessione

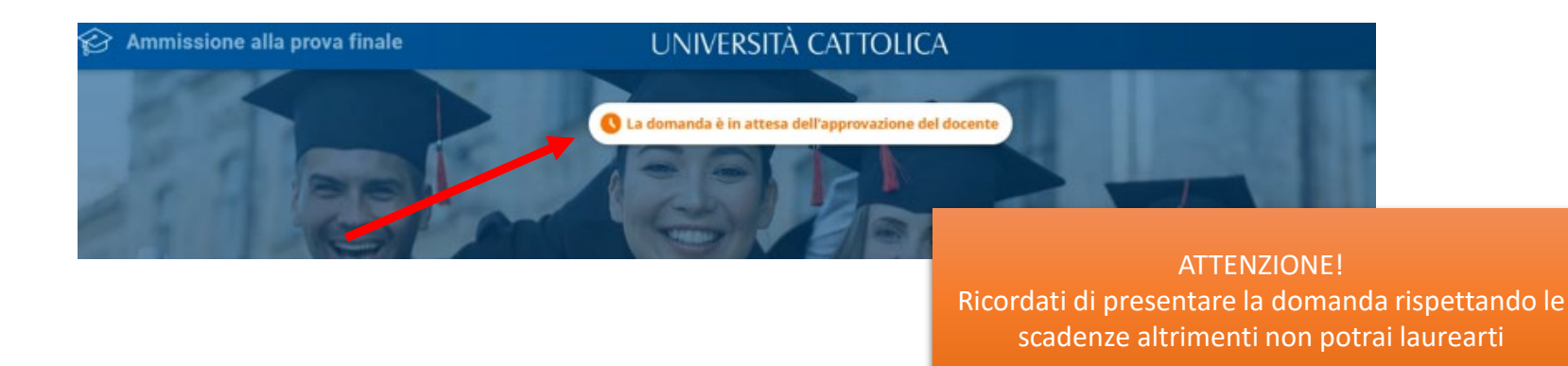

### **PROVA FINALE - Verifica esito domanda** ammissione

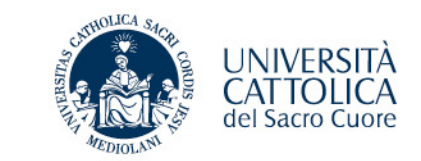

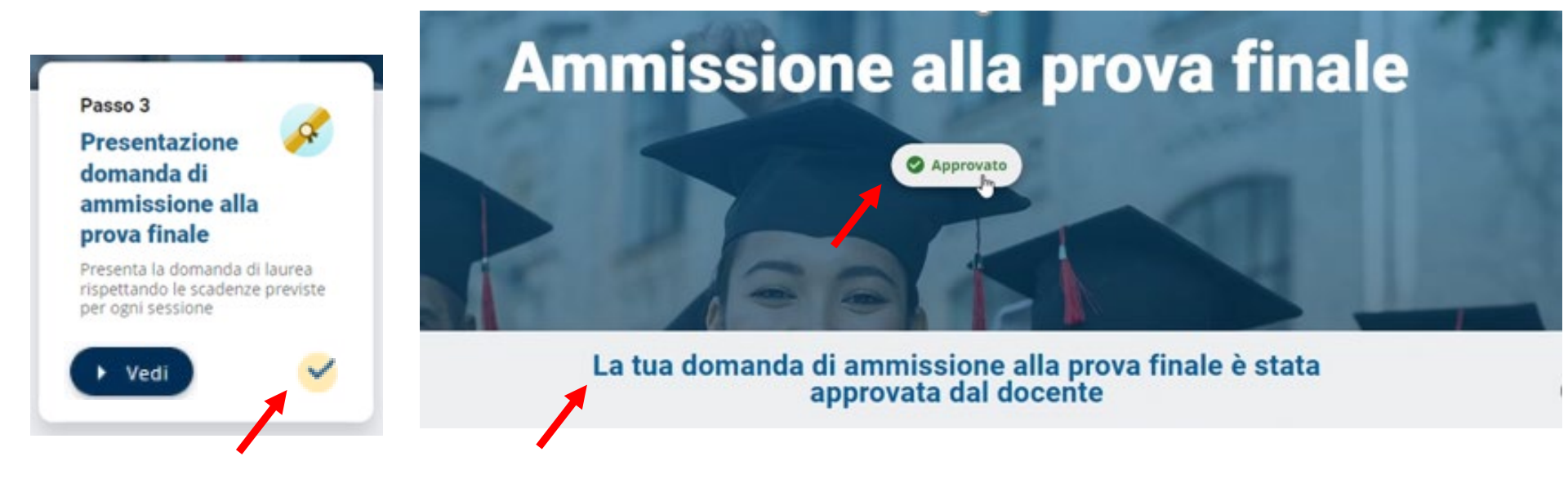

Riceverai anche una notifica via mail di conferma sulla tua casella @icatt.it

Domanda approvata

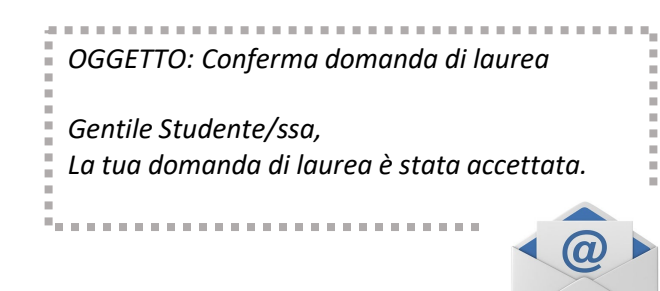

### **PROVA FINALE – Conclusione deposito domanda di ammissione**

Al termine della procedura

- ✓ Pagamento del contributo di laurea effettuato
- Domanda accettata/autorizzata dal docente

riceverai una mail automatica di conferma

Attendi la convocazione che ti verrà notificata tramite iCatt circa 10 gg prima della data prevista per la laurea

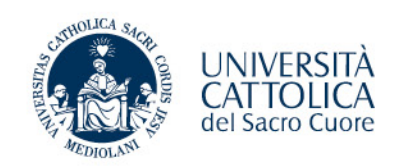

|                                                                                                    |                                                                                                    |                                                                                |                                                       |                                  |                           |                |      | <br> |  | 10 |
|----------------------------------------------------------------------------------------------------|----------------------------------------------------------------------------------------------------|--------------------------------------------------------------------------------|-------------------------------------------------------|----------------------------------|---------------------------|----------------|------|------|--|----|
| OGGETTO: Conclusi                                                                                                    | one Presentazione do                                                                                                    | omanda di lau                                                                  | rea                                                   |                                  |                           |                |      |      |  |    |
| Gentile PAOLO ROS.<br>La tua domanda di<br>del contributo dovu<br>Hai compiuto tutti <u>c</u><br>Riceverai la convoco<br>Personale Icatt circo | il,<br>aurea è stata approv<br>o per la tua seduta c<br>li adempimenti prev<br>zione esclusivament<br>10 gg prima della d           | rata dal docen<br>li laurea è ano<br>isti<br>e attraverso lo<br>ata prevista p | nte e il pag<br>dato a bud<br>a pagina<br>er la laure | gamento<br>on fine.<br>ea.       | 0                         |                |      |      |  |    |
| Polo Studenti - onlir                                                                                                    | е                                                                                                    |                                                                                |                                                       |                                  |                           |                |      |      |  |    |
| Dear Student PAOLO<br>Your graduation ap<br>of the contribution<br>You have completed<br>You will receive the<br>bout 10 days before           | D ROSSI,<br>Dication has been ap<br>lue for your graduat<br>all the required step<br>invitation exclusively<br>the date scheduled j | proved by the<br>ion session ha<br>is.<br>through your<br>for graduatior       | e professo<br>s been su<br>personal<br>1.             | r and th<br>ccessful<br>iCatt po | ne payr<br>lly com<br>age | nent<br>pleted |      |      |  |    |
| Polo Studenti - onlir                                                                                                    | е                                                                                                    |                                                                                |                                                       |                                  |                           |                |      |      |  |    |
|                                                                                                    |                                                                                                    |                                                                                |                                                       |                                  |                           |                | <br> |      |  |    |

# **PROVA FINALE - Conclusione deposito domanda** di ammissione

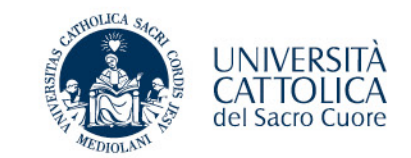

Accedendo al portale è possibile controllare se tutti gli adempimenti sono andati a buon fine:

- ✓ Pagamento del contributo di laurea effettuato
- ✓ Domanda accettata/autorizzata dal docente

#### **Ammissione alla prova finale** Approvato La tua domanda di ammissione alla prova finale è stata approvata dal docente Passo 1 Passo 2 Passo 3 Presentazione Pagamento Presentazione argomento contributo di domanda di prova finale laurea ammissione alla prova finale Verifica i dati anagrafici, gli esami Procedi al pagamento del Presenta la domanda di laurea rispettando le scadenze previste superati, scegli l'insegnamento e il contributo di laurea docente di riferimento, inserisci il per ogni sessione titolo e attendi l'approvazione Ved

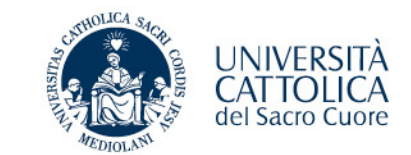

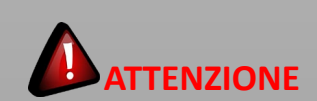

Se il Docente ha già approvato la domanda **NON POTRAI** cancellarla in autonomia.

Prendi contatto con il Polo tramite iCatt.

La domanda di ammissione alla prova finale è stata inviata al docente per l'approvazione. All'approvazione o meno del docente riceverai una mail di conferma.

Per verificare lo stato della tua richiesta devi rientrare nella procedura

Relatore VITULLI STEFANIA MICAELA

Secondo Lettore

Titolo Tesi Comunicazione e pubblicità

Insegnamento HHE894 - ECONOMIA E GESTIONE DELLA COMUNICAZIONE PUBBLICITARIA

Qualora gli studenti e i professori dell'Università Cattolica del Sacro Cuore fossero interessati a consultare ed eventualmente fotocopiare qualche pagina della mia tesi di Laurea posseduta dall'Università Cattolica del Sacro Cuore, sede di {{campus}} - Biblioteca dell'Ateneo Autorizzo a Ne consultazione Ne fotocopiatura

CANCELLA DOMANDA

# **PROVA FINALE – Titolo prova finale**

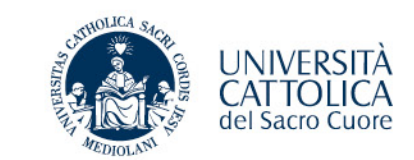

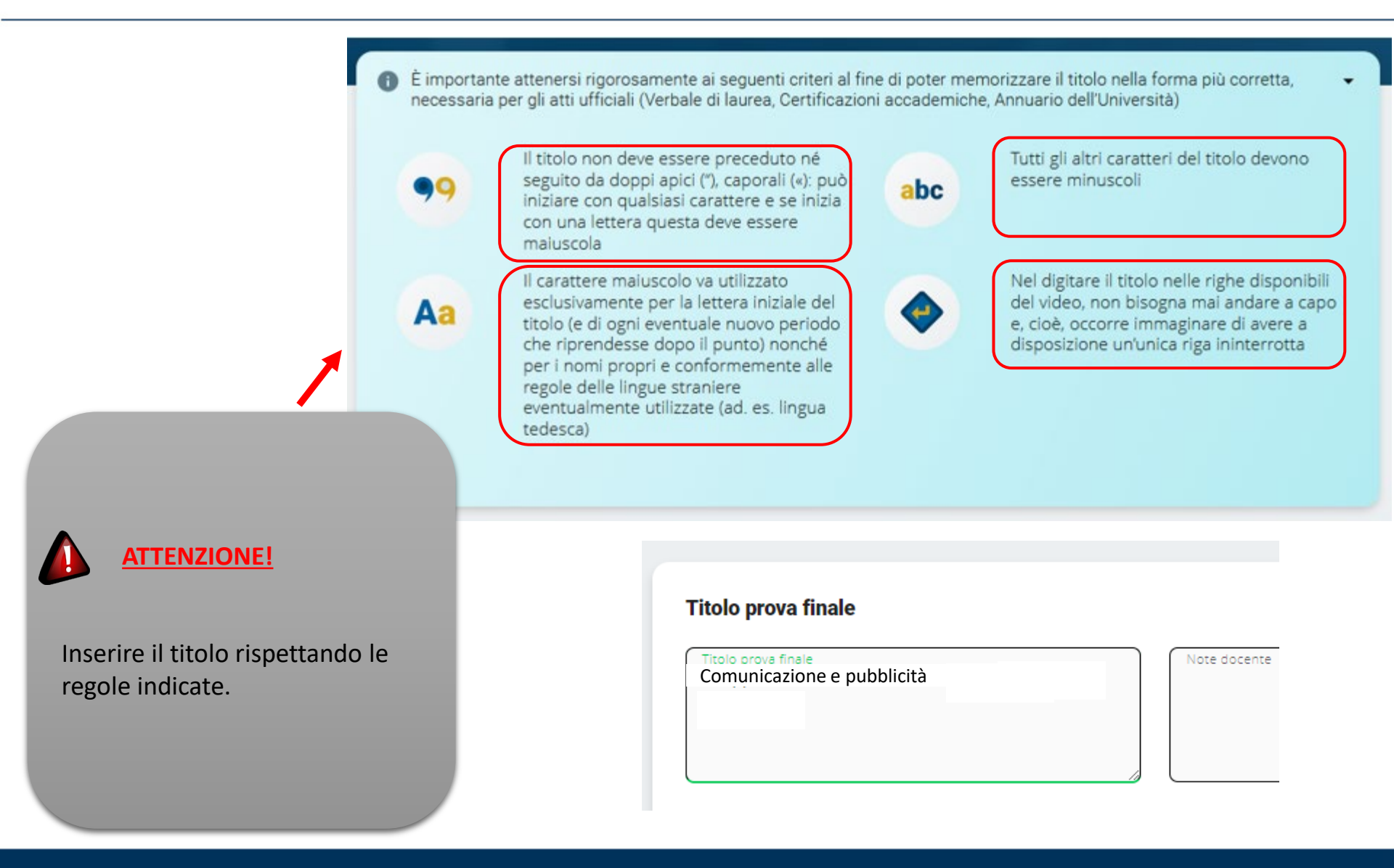

# PROVA FINALE – Indirizzo di spedizione pergamena laurea

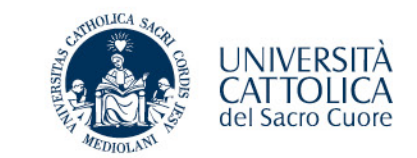

| ndirizzo di spedizione     |                                     |      |                |
|----------------------------|-------------------------------------|------|----------------|
| Indicaci l'indirizzo al    | l quale inviare la pergamena di lau | rea. |                |
|                            |                                     |      |                |
| ITALIA                     | Provincia     MILANO                | • N  | MILANO         |
|                            |                                     |      |                |
| Indirizzo<br>via taggia 16 |                                     | ō    | CAP<br>20153 T |

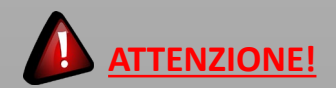

Verifica la correttezza dell'indirizzo registrato nei nostri sistemi ed eventualmente apporta le opportune variazioni.

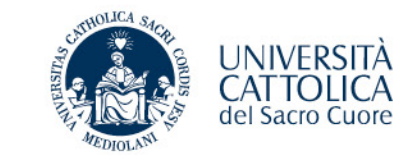

 Carriera
 Piano di Studi
 Prova Finale
 Contributi e Agevolazioni

 IL TUO PUNTEGGIO DI LAUREA
 Il tuo punteggio di laurea è: 97.61/110
 Media di partenza calcolata alla data odierna in base agli esami attualmente registrati in carriera. Il calcolo è stato effettuato secondo i criteri deliberati dalla struttura didattica competente al netto della valutazione attribuibile alla prova finale.

#### **PUNTEGGIO DI LAUREA**

A seguito dell'approvazione della domanda da parte del Docente, in iCatt sarà possibile visualizzare IL TUO PUNTEGGIO DI LAUREA

# **PROVA FINALE – Notifiche automatiche**

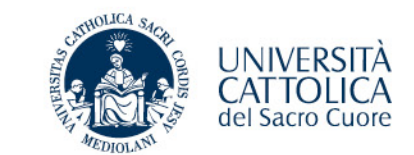

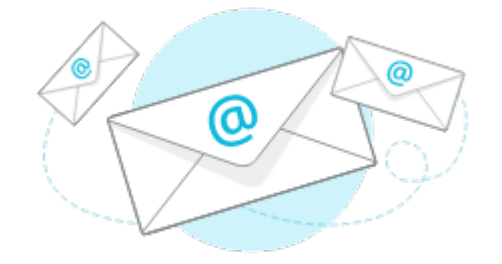

Sulla tua casella @icatt.it riceverai una notifica automatica con l'esito della richiesta (approvata/rifiutata) oppure la conclusione delle attività inerenti alla presentazione della domanda di laurea.

#### N.B.

La notifica viene generata automaticamente da un indirizzo di posta elettronica **di solo invio**. Non è possibile rispondere a questa mail, la casella non è monitorata. Da: noreply@unicatt.it <noreply@unicatt.it>

OGGETTO: Conferma argomento/titolo prova finale

OGGETTO: Rifiuto argomento/titolo prova finale

OGGETTO: Conferma domanda di laurea

OGGETTO: Rifiuto domanda di laurea

OGGETTO: Conclusione presentazione domanda di laurea

Polo Studenti - Online

MESSAGGIO AUTOMATICO generato da un indirizzo di posta elettronica di solo invio. Non rispondere a questa e-mail.

Se hai problemi e devi contattare il Polo studenti Area Esami e prova finale, utilizza la pagina personale **iCatt** Home Page > RICHIESTA INFORMAZIONE \*Si riferisce a LEZIONE, ESAMI E PROVA FINALE

## **PROVA FINALE – Tentativo di deposito in** mancanza di requisiti

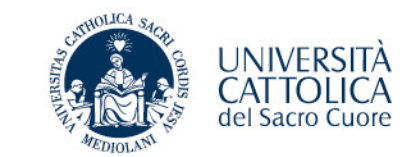

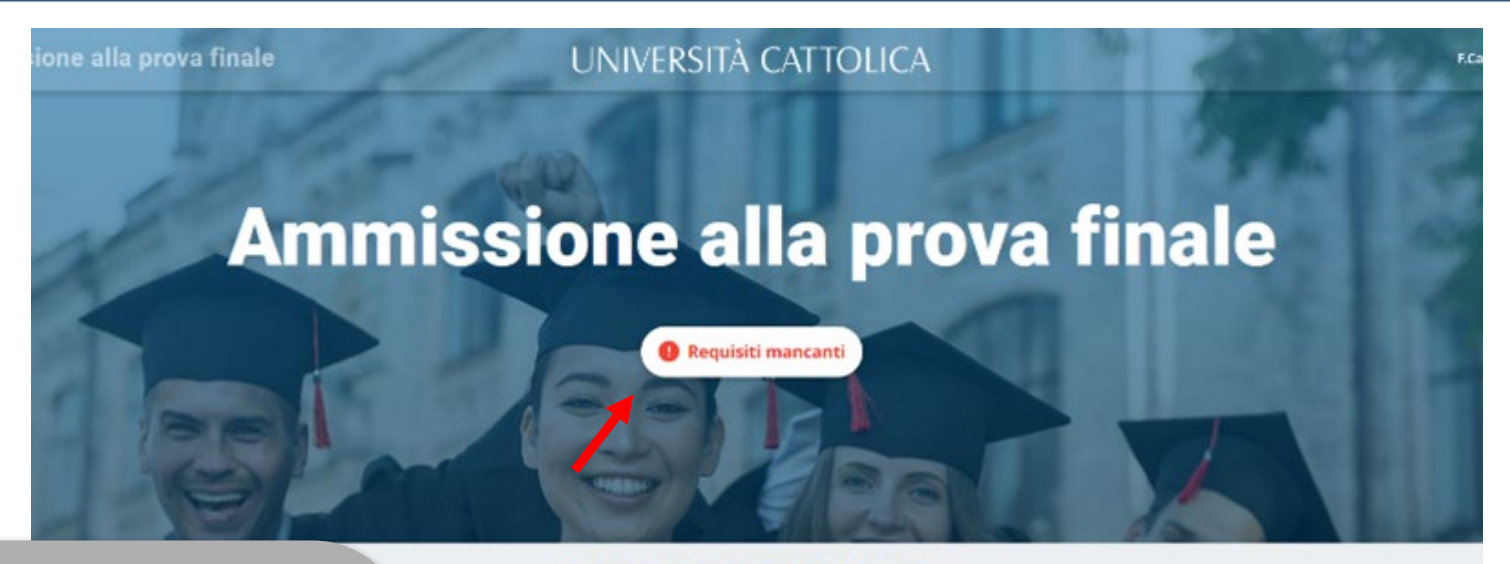

# Requisiti non soddisfatti

Siamo spiacenti ma non puoi fare richiesta

Per maggiori informazioni rivolgiti al polo studenti. sarai pronto potrai ritornare nel portale e compilare la richiesta in 2 semplici passaggi

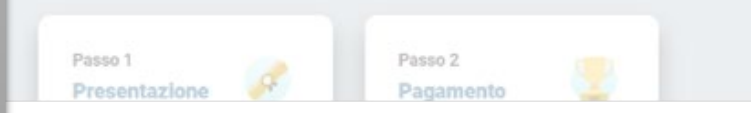

Non sei in possesso dei requisiti curriculari necessari

# PROVA FINALE – Tentativo di deposito al di fuori dei termini (anticipo/ritardo)

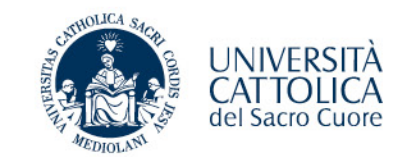

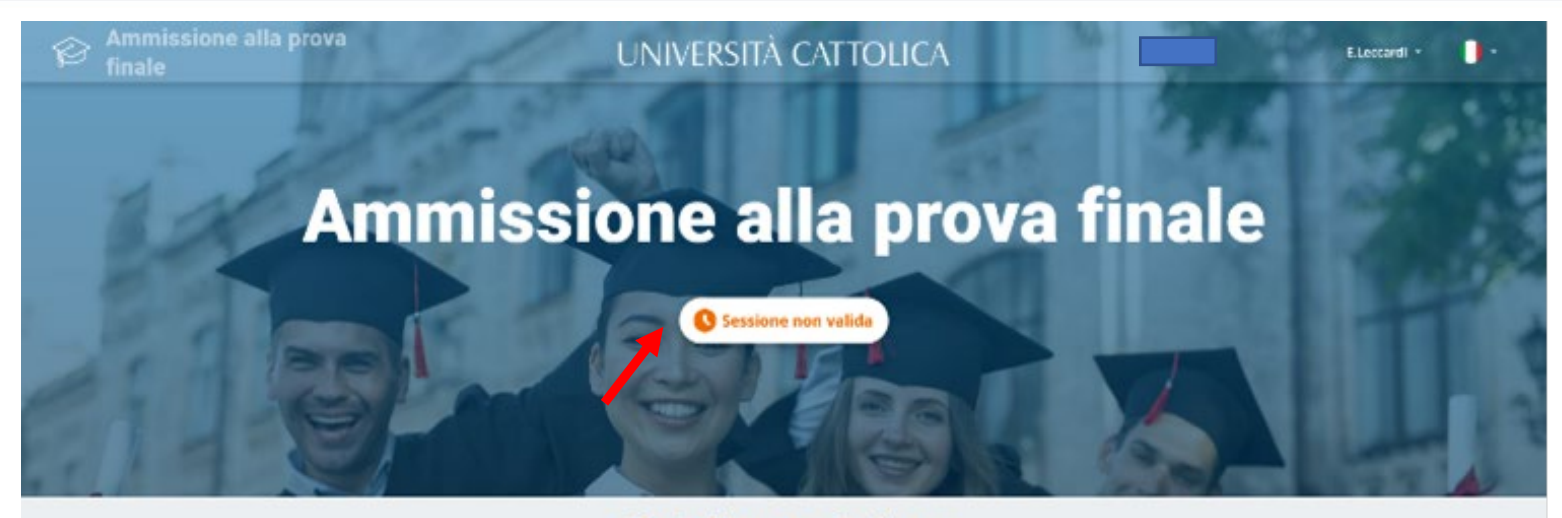

#### Data di presentazione

La domanda di ammissione si presenta, entro i termini stabiliti per ciascuna sessione.

Le scadenze e i calendari sono diverse a seconda del corso di laurea.

Per conoscere le scadenze consulta nel **PORTALE STUDENTI** la sezione *Laurea e prova finale* > Verifica requisiti e procedure. tra qualche giorno

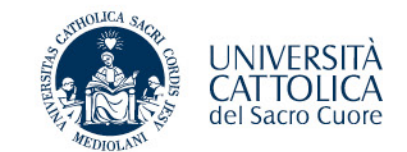

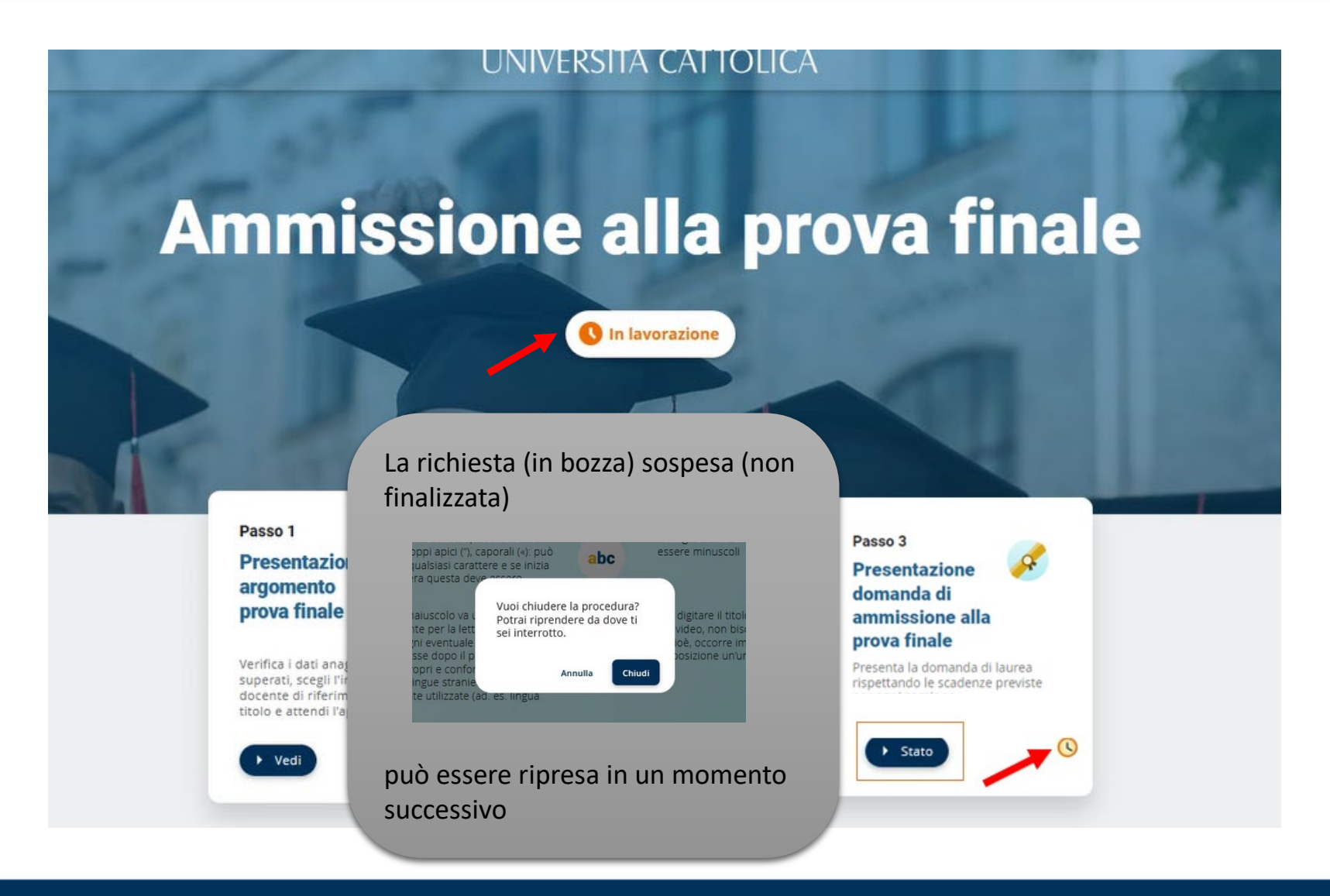

# PROVA FINALE – In caso di problemi

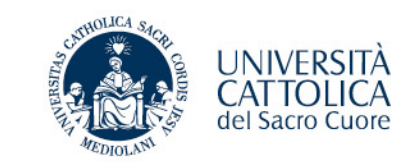

|                                                                                                    |                                                 |                                                                                                    |       | Home Page Esami di Profitto Segri                                       |  |  |  |  |  |  |  |
|----------------------------------------------------------------------------------------------------|-------------------------------------------------|----------------------------------------------------------------------------------------------------|-------|-------------------------------------------------------------------------|--|--|--|--|--|--|--|
| I TUOI DATI PERSONALI                                                                                                    |                                                 |                                                                                                    |       | CARTA ATENEO                                                            |  |  |  |  |  |  |  |
|                                                                                                    |                                                 |                                                                                                    |       | Premi accedi per attivare o verificare lo stato della tua Carta Ateneo+ |  |  |  |  |  |  |  |
|                                                                                                    | Gestisci il tuo profilo<br>Modifica i tuoi dati |                                                                                                    |       | LE COMUNICAZIONI PER TE                                                 |  |  |  |  |  |  |  |
| ELENCO PRESENZE                                                                                                    |                                                 |                                                                                                    |       | Data Categoria Oggetto                                                  |  |  |  |  |  |  |  |
| Visualizza le date in cui sei autorizzato ad accedere in Ateneo. Per confermare o negare la presenza utilizza l'App iCatt | RICHIESTA INFORM                                | AZIONI                                                                                                    |       |                                                                         |  |  |  |  |  |  |  |
|                                                                                                    | Si riferisce a*                                 |                                                                                                    |       | ~                                                                       |  |  |  |  |  |  |  |
| ESAME DEL GIORNO                                                                                                    | Categoria*                                      | CORSI ONLINE BLACKBOARD<br>CONTRIBUTI STUDENTI<br>GESTIONE CARRIERA E SERVIZI DI SEGRETERIA                         |       |                                                                         |  |  |  |  |  |  |  |
|                                                                                                    | Oggetto*                                        | Oggetto* Oggetto* ORIENTAMENTO E TUTORATO SERVIZI BIBLIOTECARI Testo* SERVIZI EDUCATT SERVIZIO LINGUISTICO D'ATENEO |       |                                                                         |  |  |  |  |  |  |  |
| In caso di problemi:                                                                                                    | Testo*                                          |                                                                                                    |       |                                                                         |  |  |  |  |  |  |  |
| Prendi contatto con il Polo studenti                                                                                      |                                                 | SUPPORTO                                                                                                    | O TEC | ECNICO<br>E ISCRITIONI                                                  |  |  |  |  |  |  |  |
| Area Esami e prova finale utilizzando                                                                                     | e                                               | AMMISSIC                                                                                                    |       |                                                                         |  |  |  |  |  |  |  |
| la pagina personale <b>iCatt</b>                                                                                          | Scegli file Nessun file selezionato             |                                                                                                    |       |                                                                         |  |  |  |  |  |  |  |
| Home Page > RICHIESTA                                                                                                    |                                                 |                                                                                                    |       | INVIA                                                                   |  |  |  |  |  |  |  |
| INFORMAZIONE                                                                                                    |                                                 |                                                                                                    |       |                                                                         |  |  |  |  |  |  |  |
| *Si riferisce a LEZIONE, ESAMI E PROVA<br>FINALE                                                                          |                                                 |                                                                                                    |       |                                                                         |  |  |  |  |  |  |  |
|                                                                                                    |                                                 |                                                                                                    |       |                                                                         |  |  |  |  |  |  |  |